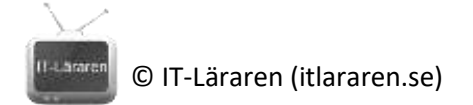

## Övningar – Nätverksteknik TCP Del2

Ett par instuderingsuppgifter som handlar om Nätverksteknik TCP Del 2.

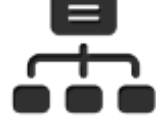

1. Nämn några så kallade TCP-flaggor (som hittills har diskuterats) och vad de har för syfte:

2. Vad innebär TCP-flaggan PSH?

- 3. Till vilket syfte har flaggorna ECN och CWR "nyligen" adderats till TCP-standarden?
- 4. Om en router på vägen mellan två kommunicerande enheter upplever stark stress och väljer att aktivera IP-flaggan "Congestion Encountered", vad skall mottagaren av detta göra?
- 5. Ändras Window size någonsin under tiden två parter kommunicerar med varandra?
- 6. Ändras *Maximum Segment Size* någonsin under tiden två parter kommunicerar med varandra?

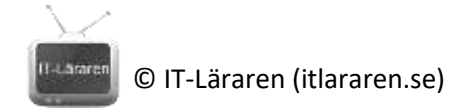

## TCP Del 2 Laboration

1. Kontrollera om det just nu finns några sessioner som håller på att initieras från den lokala datorn med hjälp av kommando:

netstat -nao | FIND /i "syn"

Syns någon? \_\_\_\_\_

Skapa medvetet ett felaktigt anslutningsförsök genom att öppna webbläsare och skriva t ex i addressfältet:

http://13.13.13.13

Växla (snabbt!) över till kommandoprompt och kör samma netstat-kommando igen (pil upp). Syns någon sessions-öppning? \_\_\_\_\_

2. Installera programmet *PuTTy* (<u>https://putty.org</u>), detta är en gratis SSH-, Telnet och terminalklient.

Starta en ny inspelning i Wireshark och ange som filter tcp.port==23

Använd putty och skapa en session med telnet mot adressen **telehack.com** (Detta är en öppen telnet-server.

Öppna endast session, gör inget mer sedan.

Kontrollera sedan i Wireshark att vi ser data och hitta det första paketet som gått från dig. (Behåll inspelning igång.)

Markera paketet och hitta avsändar- och mål-port:

Expandera sedan "Flags". Är SYN aktiv? \_\_\_\_\_

Öppna sedan svaret direkt efter och kontrollera TCP-flaggorna, vilka är aktiva (av de hittills diskuterade) ?

Kontrollera sedan det tredje paket, vilken eller vilka flaggor är aktiva här?

Stäng sedan telnet-fönstret så att sessionen avslutas.

|    | Titta i Wireshark, hur sker sessionsnedstängningen, vilka naket/flaggor används?                                           |
|----|----------------------------------------------------------------------------------------------------|
|    |                                                                                                    |
|    |                                                                                                    |
|    |                                                                                                    |
| 3. | Starta ny Wireshark-inspelning med samma filter som tidigare ( <b>tcp.port==23</b> ).                                      |
|    | Öppna en ny telnet-session mot IP-adress telehack.com.                                                                     |
|    | Växla till Wireshark och hitta det första SYN-paketet. Notera följande och gör en kort förklaring till de värden som syns: |
|    | Torkiaring till de varden som syns.                                                                                        |
|    | L2: Ethertype:                                                                                                    |
|    | L3: Protocol:                                                                                                    |
|    | L4: Destination Port:                                                                                                    |
|    | Sequence number:                                                                                                    |
|    | Om detta sekvensnummer visas som ett väldigt lågt tal, vad beror detta troligen på?                                        |
|    | Se värdet på "Window size". Till vad används denna Window-size från den <i>andra sidan</i> perspektiv?                     |
|    |                                                                                                    |
|    |                                                                                                    |
|    |                                                                                                    |

\_\_\_\_\_

Maximum segment size:

Window scale:

| 22        |                             |
|-----------|-----------------------------|
| II-Lämren | © IT-Läraren (itlararen.se) |

|    | TCP SACK:                                                   |
|----|-------------------------------------------------------------|
|    |                                                             |
|    |                                                             |
|    |                                                             |
| 4. | Undersök vad programvaran portqry.exe och NMAP används till |

5. Vi kommer istället för att använda portqry eller liknande verktyg att använda Powershellkommandot **Test-NetConnection** som kan användas för att kontrollera TCP-anslutning mot en port åt gången.

Starta inspelning i Wireshark och sätt ett filter enligt nedan:

tcp.port==80

Kör sedan (i Powershell-fönster):

## Test-NetConnection www.sunet.se -Port 80

Titta sedan i Wireshark efter paket som hör ihop med detta. Vad händer efter att TCP-sessionen har upprättats?

## 6. Sätt nytt filter med **tcp.port==23** istället.

Kör Test-NetConnection som ovan mot www.sunet.se fast mot port TCP/23 istället.

Notera att det tar tid att utföra kommandot. Titta sedan i Wireshark, vilka paket syns?